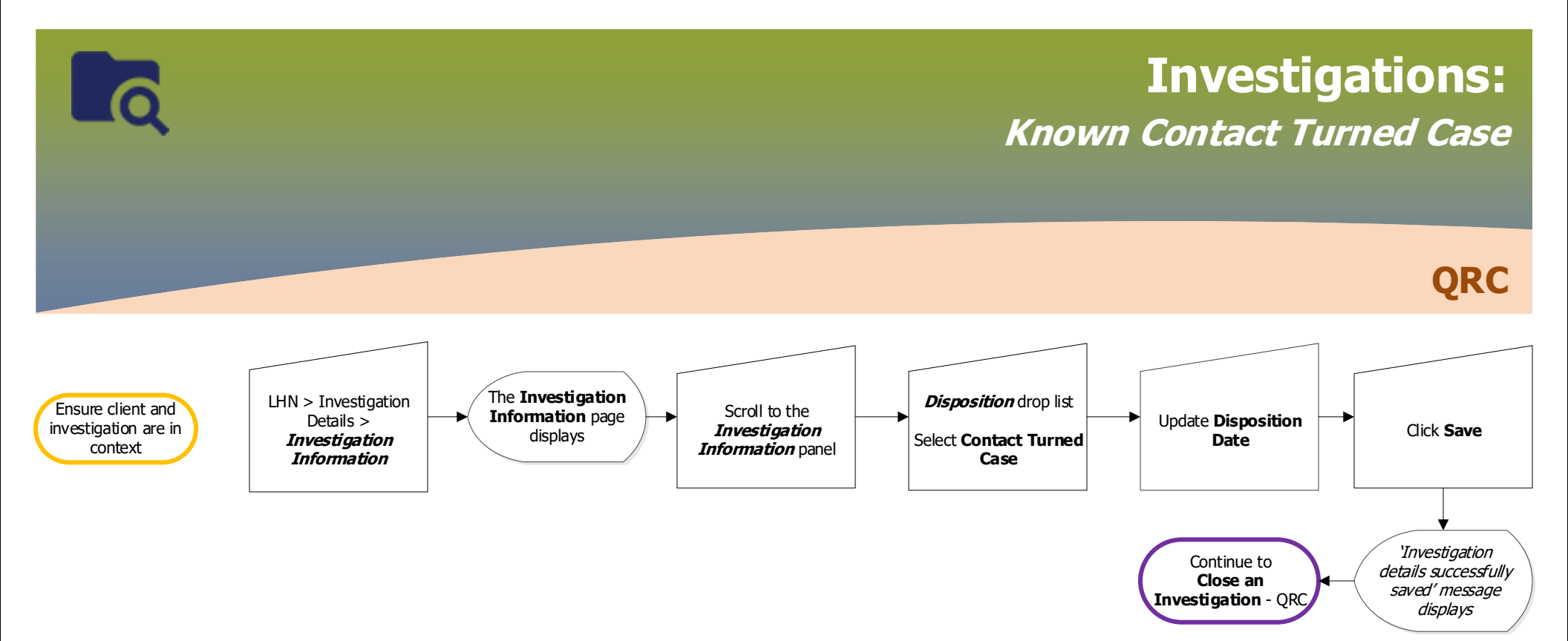

2022-06-21 v1